## Guida per installare i PDI sul proprio Tom Tom

Realizzazione www.trinacriavacanze.it

Collegare il proprio dispositivo Tom Tom al computer tramite il cavetto usb dato in dotazione. Accendere il proprio dispositivo e digitare su **'Si'** alla domanda **'Connettersi a Computer'**, presente sullo schermo.

Attendere qualche secondo affinchè venga riconosciuto, click sulla voce "Apri cartella per visualizzare i file" (come nell'immagine sottostante)

| TomTom (H:)                                                          | × |
|----------------------------------------------------------------------|---|
| Periferica o unità con contenuto misto.                              |   |
| Selezionare l'operazione da eseguire:                                |   |
|                                                                      | ^ |
| Visualizza foto<br>utilizzando Nero PhotoSnap Viewer                 |   |
| Rassegna foto<br>utilizzando Corel Paint Shop Pro Photo X2           |   |
| Copia e visualizza le immagini sul computer<br>utilizzando Picasa3   |   |
| Apri cartella per visualizzare i file<br>utilizzando Esplora risorse | Ш |
| Nessuna operazione                                                   | ~ |
| OK Annulla                                                           |   |

oppure "Risorse del computer", click con il tasto destro sull'icona indicante il proprio dispositivo e scegliere la voce 'Apri'

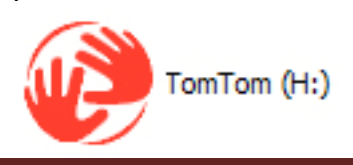

Aprire la cartella indicante la mappa presente sul proprio TomTom, nel nostro caso è presente la cartella '**Italia**', ovviamente è possibile che il nome della cartella sia diversa in base alla mappa installata sul proprio tomtom

| 😫 TomTom (H:)                                                                             |                         |                 |                  | _ 🗆 🔀   |
|-------------------------------------------------------------------------------------------|-------------------------|-----------------|------------------|---------|
| File Modifica Visualizza Preferiti Stri                                                   | umenti ?                |                 |                  |         |
| 🌀 Indietro 👻 🅥 🕆 🏂 🔎 Ce                                                                   | erca 😥 Cartelle 🛄 🗸     |                 |                  |         |
| Indirizzo 🤯 H:\                                                                           |                         |                 |                  | 🖌 🄁 Vai |
| Operazioni file e cartella 🖄                                                              | Applicazione            |                 |                  | ^       |
| 📺 Rinomina cartella<br>🎓 Sposta cartella                                                  |                         |                 |                  |         |
| <ul> <li>Copia cartella</li> <li>Pubblica cartella sul Web</li> </ul>                     | Cartella                |                 |                  |         |
| Condividi cartella Invia per posta elettronica i file di questa cartella Elimina cartella | TomTom HOME Install.app | .Spotlight-V100 | art              |         |
| Altre risorse 🐊 🗄                                                                         | bin                     | gns             | helpme           |         |
| Risorse del computer     Documenti     Documenti     Documenti condivisi                  | home images             | Italia          | itn              |         |
| Risorse di rete                                                                           | licences                | contacts        | logging          |         |
| Dettagli 🔅<br>Italia<br>Cartella                                                          | sounds                  | raster          | sbin             |         |
| Data ultima modifica: domenica<br>28 giugno 2009, 16.02                                   | schemes                 | text            | TomTom-Cfg       | ~       |
| Oggetti selezionati: 1                                                                    |                         |                 | 😼 Risorse del co | mputer  |

All'interno di questa cartella caricare i file scaricati dal nostro portale tramite il seguente link:

http://www.trinacriavacanze.it/pdi-punti-di-interesse-per-tom-tom.html

I file sono zippati, è possibile decomprimerli con un qualsiasi programma di decompressione presente sul web (Winrar, Winzip...)

All'interno di ogni fine compresso sono presenti due file con l'estensione .ov2 e .bmp

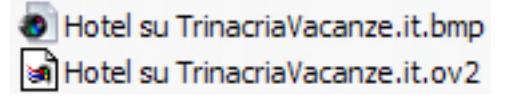

(nell'immagine sono indicati i file della categoria Hotel, ogni categoria è indicata con il corrispondente nome).

Selezionare i due file e copiarli nella cartella 'Italia' o quella indicante il nome della propria mappa presente sul navigatore

File OV2 File OV2 File O

L'installazione dei PDI di B&B, Agriturismo, Hotel e Casa Vacanze è terminata.

Tali PDI dovrebbero essere già attivati sul proprio Tom Tom, in caso contrario operare come segue:

- Scollegare il proprio Tom Tom dal Pc
- Accenderlo
- Cliccare su 'Cambia preferenze'
- Cliccare su 'Mostra PDI sulla Mappa'
- Segnare con un segno di spunta i PDI indicati dall'icone come nell'immagine sopra.

Per qualsiasi problema o chiarimento scrivere a info@trinacriavacanze.it